## Scheduling an Appointment with Your Career Consultant in Handshake

- 1. To schedule an appointment with your Career Consultant, please visit <u>Handshake</u> (also located in the MySV portal).
- 2. Once you are logged in, select **Career Center** from the list on the left side of the screen.

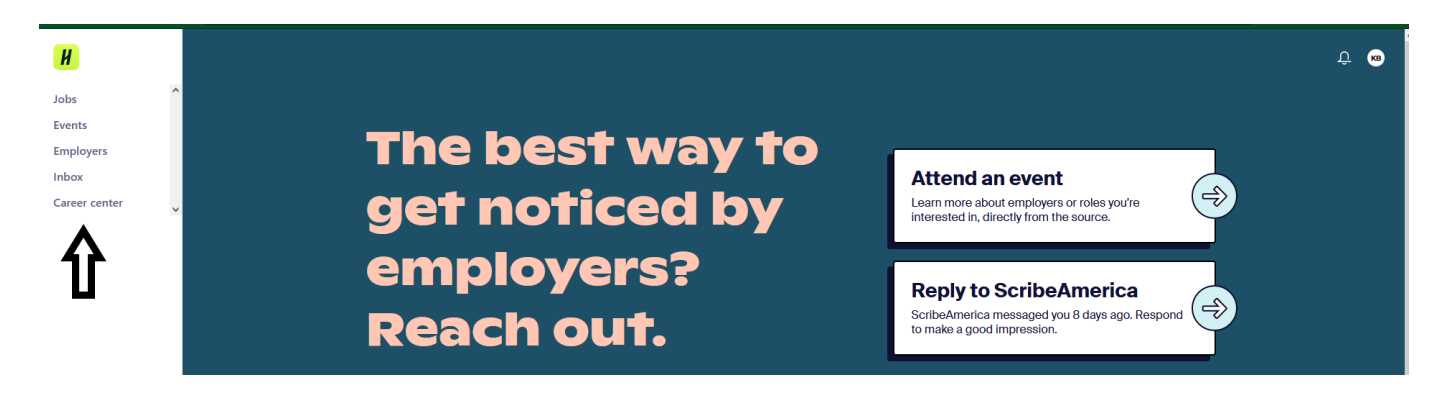

3. Next, select Appointments.

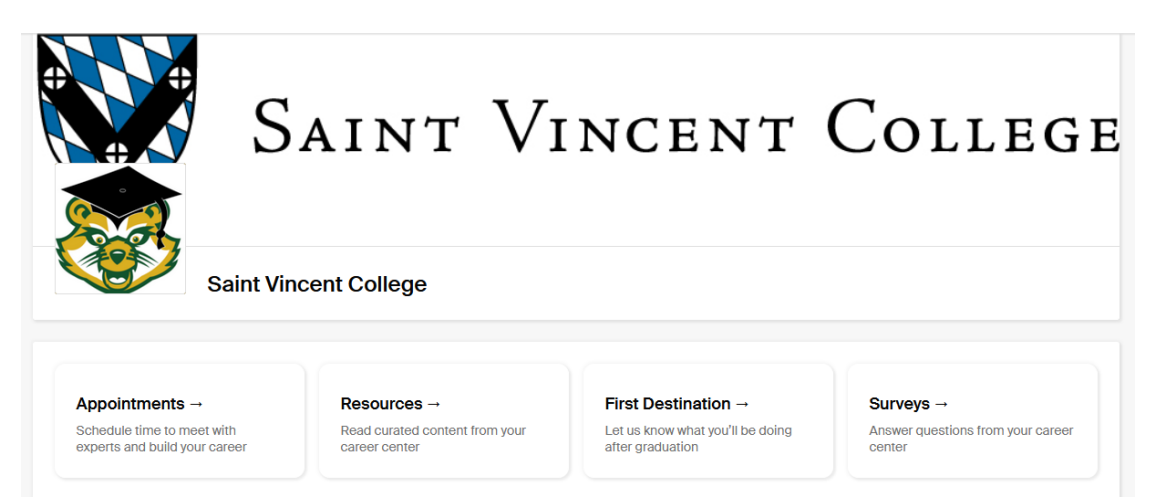

4. On this page, you can view past appointments as well as schedule a new appointment. Click the **Schedule a New Appointment** button.

| pointments                |
|---------------------------|
| chedule A New Appointment |
| coming Appointments       |

5. Select the category that best represents the topic you would like to discuss with your Career Consultant.

| Choose a Category                                                     |  |  |  |
|-----------------------------------------------------------------------|--|--|--|
| Career Exploration and Planning                                       |  |  |  |
| Graduate and Professional School<br>Exploration/Application           |  |  |  |
| Internship/Campus Job/Shadowing Search                                |  |  |  |
| Job Offer/Salary Negotiation                                          |  |  |  |
| offer.                                                                |  |  |  |
| Job Search (Full Time)                                                |  |  |  |
| LinkedIn Review                                                       |  |  |  |
| Mock Interview                                                        |  |  |  |
| Resume/Cover Letter                                                   |  |  |  |
| Accounting and Finance Interview Day Event                            |  |  |  |
| BLS Check-In                                                          |  |  |  |
| Other<br>Click here if your reason for ashed ying is not listed share |  |  |  |
| Focus 2 Career Interpretation                                         |  |  |  |
| <u> </u>                                                              |  |  |  |

6. Next, choose the day of the week and time that you would like to meet.

| August 20th 2023             | Monday<br>August 21st 2023 | Tuesday<br>August 22nd 2023 | Wednesday<br>August 23rd 2023 | Thursday<br>August 24th 2023 | Friday<br>August 25th 2023 | Saturday<br>August 26th 2023 |
|------------------------------|----------------------------|-----------------------------|-------------------------------|------------------------------|----------------------------|------------------------------|
| No Appointments<br>Available | Appointments<br>Available  | Appointments<br>Available   | Appointments<br>Available     | Appointments<br>Available    | Appointments<br>Available  | No Appointments<br>Available |
|                              |                            |                             |                               |                              |                            |                              |
| g 28                         |                            |                             |                               |                              | Time Zone: Easter          | rn Time (US & Canada)        |
|                              |                            |                             |                               |                              |                            |                              |

7. After selecting a day and time for your appointment, please select an appointment medium (in-person, virtual, phone). In the textbox, list any additional information that might be helpful for your Career Consultant to know to prepare for the meeting. After selecting **Request**, you will receive a confirmation email and reminder emails leading up to your appointment. We look forward to meeting with you!

|   | Fields marked with an asterisk *** are required. |                              |  |  |  |  |
|---|--------------------------------------------------|------------------------------|--|--|--|--|
|   | * Appointment medium                             | Select an Appointment Medium |  |  |  |  |
|   | * What can we help you<br>with?                  |                              |  |  |  |  |
|   |                                                  |                              |  |  |  |  |
|   |                                                  |                              |  |  |  |  |
| ( | Cancel                                           | Request                      |  |  |  |  |